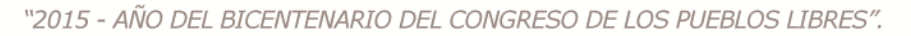

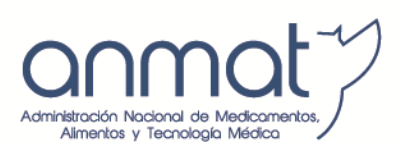

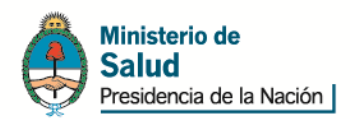

# SISTEMA PAGO ELECTRÓNICO

# ANMAT- MULTAS

# **INSTRUCTIVO**

# Generación y Pago de VEPs

Tel. (+54-11) 4340-0800 - http://www.anmat.gov.ar - República Argentina

**Productos Médicos** Av. Belgrano 1480 (C1093AAP), CABA INAME Av. Caseros 2161 (C1264AAD), CABA **INAL** Estados Unidos 25 (C1101AAA), CABA Sede Alsina Alsina 665/671 (C1087AAI), CABA

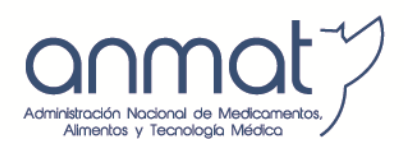

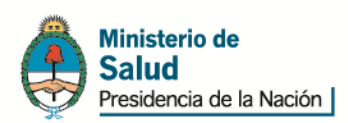

# Instructivo para utilización de Pago Electrónico ANMAT

# **Consideraciones generales:**

El sistema Pago Electrónico ANMAT es un servicio disponible en Internet en el portal de aplicaciones ANMAT, http://portal.anmat.gov.ar, link Pago Electrónico, (ubicado en la tercera columna y la tercera fila de los iconos de enlace o links) con el que Ud. podrá realizar los pagos para trámites correspondientes a la ANMAT.

Para realizar los pagos a través de este sistema Ud. deberá disponer:

- 1. Una computadora con conexión a Internet y navegador Internet Explorer instalado.
- 2. Usuario y Contraseña habilitados en Sistema Pago Electrónico ANMAT

Para obtener Usuario y Contraseña del Sistema Pago Electrónico ANMAT deberá presentar nota según modelo disponible en <u>www.anmat.gov.ar-</u> Sistema de Gestión Electrónica-Pago Electrónico-Formulario de Solicitud de Usuario, en Av. De Mayo 869 2º piso-Informática días hábiles administrativos de 10:00 a 13:00 hs. Y de 14:00 a 16:00 hs, completo y firmado por el titular, o Apoderado, o Responsable Legal en original y copia.

También podrá enviar el documento escaneado adjunto al mail gestionelectronica@anmat.gob.ar

3. Usuario, Contraseña y Clave bancaria habilitados en www.interbanking.com.ar

Para habilitar el Servicio Pagos BtoB – Comunidad ANMAT deberá ingresar en <u>www.interbanking.com.ar</u>, pestaña "Suscríbase", y seguir todos los pasos de suscripción On-line. Para más información podrá consultar el manual de suscripción disponible en la ayuda de Suscripción de <u>www.interbanking.com.ar</u> o bien llamar al teléfono de atención al cliente que figura en la página de inicio de <u>www.interbanking.com.ar</u> y solicitar asistencia telefónica para realizar el trámite. Recuerde que el Servicio pagos BtoB es TOTALMENTE GRATUITO para el usuario y que antes de generar el VEP deberá tener vinculado el Servicio Pagos BtoB a la Comunidad ANMAT.

Tel. (+54-11) 4340-0800 - http://www.anmat.gov.ar - República Argentina

**Productos Médicos** Av. Belgrano 1480 (C1093AAP), CABA INAME Av. Caseros 2161 (C1264AAD), CABA INAL Estados Unidos 25 (C1101AAA), CABA

Sede Alsina Alsina 665/671 (C1087AAI), CABA

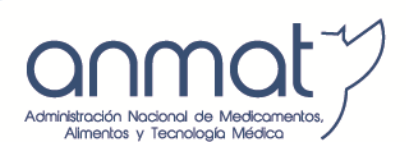

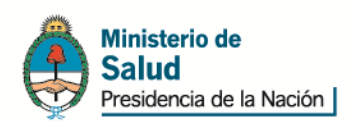

## 1. INGRESO AL SISTEMA

Ud. ingresará al sistema Pago Electrónico ANMAT ingresando a http://portal.anmat.gov.ar, haciendo click en el enlace Pago Electrónico.

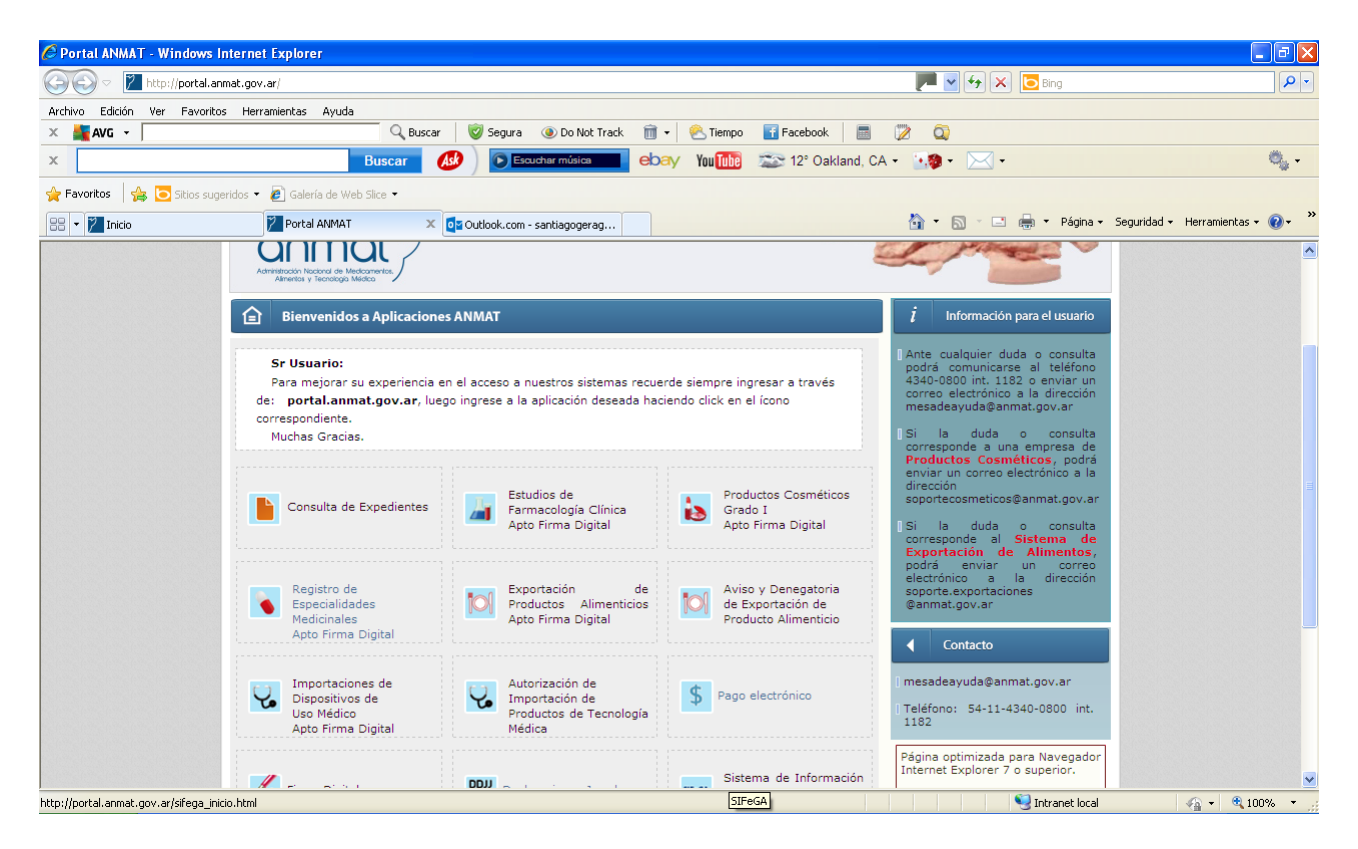

Luego deberá ingresar en el enlace Acceso al Sistema de Pago Electrónico. En esa misma ventana podrá visualizar el Tutorial que describe dinámicamente la ejecución de un pago y también en los diferentes enlaces podrá tener acceso a los listados de Aranceles Vigentes, Novedades y Formulario de Solicitud de Usuario y Clave.

Tel. (+54-11) 4340-0800 - http://www.anmat.gov.ar - República Argentina

**Productos Médicos** Av. Belgrano 1480 (C1093AAP), CABA INAME Av. Caseros 2161 (C1264AAD), CABA INAL Estados Unidos 25 (C1101AAA), CABA Sede Alsina Alsina 665/671 (C1087AAI), CABA

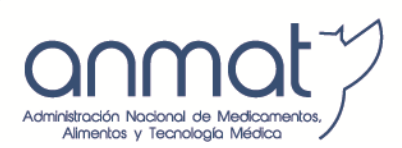

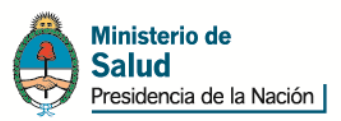

| 🖉 Portal ANMAT - Windows I    | nternet Explorer                                                                                                    |                                                                                                    |                           |
|-------------------------------|----------------------------------------------------------------------------------------------------|----------------------------------------------------------------------------------------------------|---------------------------|
| 💽 🗢 🛛 http://portal.an        | mat.gov.ar/pago_electronico_link.htm                                                                                                    | 📜 🗹 🗲 🔀 Bing                                                                                                    | <b>ب</b>                  |
| Archivo Edición Ver Favorito  | s Herramientas Ayuda                                                                                                    |                                                                                                    |                           |
| 🗙 💒 AVG 🔹                     | 🔍 Buscar 🛛 🥑 Segura 💿 Do Not Track 🛛 👘 👻 Tiempo                                                                                                    | 🖬 Facebook 🛛 📰 📝 🔍                                                                                                    |                           |
| x                             | Buscar 📣 💽 Escuchar música ebay You Tube                                                                                                    | 🛣 12° Oakland, CA 🗸 🔣 🗣 🖂 🗸                                                                                                    | ۰                         |
| 🚖 Favoritos 🛛 👍 🔁 Sitios suge | ridos 🔹 🙋 Galería de Web Slice 💌                                                                                                    |                                                                                                    |                           |
| 🔠 🔻 🞽 Inicio                  | Portal ANMAT 🛛 🗙 💽 Outlook.com - santiagogerag                                                                                                    | 🟠 🔹 🔝 🕤 🖃 🌐 👻 Página 🖌 Segurida                                                                                                    | ad 🕶 Herramientas 🕶 🕜 🕶 💙 |
|                               | Aplicaciones ANMAT  Aplicaciones ANMAT  Pago electrónico  Importante: Aranceles vigentes de Productos Médicos (Tecnología Médica)  Importante: nuevo código de arancel de Comercio Exterior de Alimentos | Información para el usuario           9340-9300 int. 1820 enviar un corres el et rómico a la dirección mesadeayuda@anmat.gov.ar           151 la duda o consulta corresponde a una empresa de el                                                                                                    |                           |
|                               | Acceso al Sistema de<br>Pago Electrónico Aranceles vigentes                                                                                                    | Productos Cosméticos, podrá<br>enviar un correo electrónico a la<br>dirección<br>soportecosmeticos@anmat.gov.ar<br>[Si la duda o consulta<br>corresponde al Sistema de<br>Exportación de Alimentos,<br>podrá enviar un correo<br>electrónico a la dirección<br>soporte.exporteciones<br>@anmat.gov.ar | ~                         |
| Listo                         |                                                                                                    | Sintranet local                                                                                                    | 🖌 🍕 🕶 🍕 100% 👻 💡          |

Ingresando a Sistema de Pago Electrónico se desplegará la siguiente pantalla donde deberá ingresar su usuario y contraseña otorgados por ANMAT a tal fin.

| 🖉 Pago electrónico - Windows Internet Explore                                                                                                    | r                                                  |                                                     |            |
|----------------------------------------------------------------------------------------------------|----------------------------------------------------|-----------------------------------------------------|------------|
| Solver Interstite the second second s | ctronico/                                          | 🔎 🖌 🔒 🗠 👉 🗙 🚷 Google                                | <b>-</b>   |
| Archivo Edición Ver Eavoritos Herramientas Ay                                                                                                    | uda                                                |                                                     |            |
| × Google                                                                                                    | Suscar 🗸 🛃 Más >>                                  | Acceder 🖌                                           | <b>X</b> - |
| 🖕 Favoritos 🛛 🚖 🙋 interbanking (2) 🙋 interbanking                                                                                                    | 🌾 Sitios sugeridos 🔻 🙋 Más complementos 👻          |                                                     |            |
| 🖉 Pago electrónico                                                                                                    |                                                    | 🏠 🔻 🔝 🕤 🚍 🚓 👻 Página 👻 Seguridad 👻 Herramientas 🕶 🕢 | , "        |
| Administración Nacional de Medicamentos,<br>Administración y Tecnologia Médica                                                                                                    | Ministerio de<br>Salud<br>Presidencia de la Nación |                                                     |            |
| Stogin pago electrónico Usuario USUARIO Clave Olvide mi dave                                                                                                    | VERVICATE                                          |                                                     |            |

Tel. (+54-11) 4340-0800 - http://www.anmat.gov.ar - República Argentina

Productos Médicos INAME INAL Sede Alsina Av. Belgrano 1480 Estados Unidos 25 Av. Caseros 2161 (C1093AAP), CABA (C1264AAD), CABA (C1101AAA), CABA

Alsina 665/671 (C1087AAI), CABA

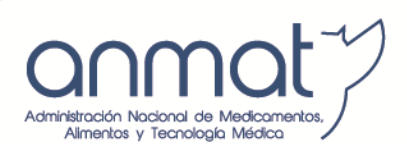

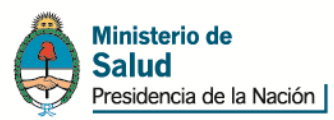

#### 2. VEPs de MULTAS

Para confeccionar un VEP para el pago de una multa a través del Sistema de Pago Electrónico, una vez que ingresó al sistema, se desplegará la siguiente ventana, en la que podrá elegir el trámite a abonar, poniendo el código de multas: 90004, pudiendo buscarlo por descripción o código.

| 🖉 Pago electrónico - Windows Internet Explorer                       |                             |                                   |                                 |                                               |
|----------------------------------------------------------------------|-----------------------------|-----------------------------------|---------------------------------|-----------------------------------------------|
| 🚱 🗢 👩 https://extranet.anmat.gov.ar/PagoElectronico/Principal.aspx   |                             | 💌 🔽 🔒 Administracion Na           | cional Medicamentos Alime 🐓 🗙   | b Bing                                        |
| Archivo Edición Ver Eavoritos Herramientas Ayuda                     |                             |                                   |                                 |                                               |
| 🖕 Favoritos 🛛 👍 🎲 re Rem - WorldClient 🙋 ANMAT Panel de control de 🧧 | ANMAT Panel de control de   | 🩋 Ticket #6314 🙋 Pago electrónico | 🥫 Ticket #4243 🥫 Ticket #2453 🕻 | 🔁 Sitios sugeridos 🔹 🔊 Galería de Web Slice 👻 |
| 🗄 🕶 🎢 Inicio 🏾 🌈 Pago electrónico 🛛 🗙 🔾 A                            | ANMAT :: Panel de control d | 🏉 Nueva pestaña                   | 🟠 • 🗟 · 🗆                       | 🖶 🔹 Página 👻 Seguridad 👻 Herramientas 👻 🔞 👻 🂙 |
| Geraghty                                                             | « Speraciones               | s realizadas                      |                                 |                                               |
|                                                                      | Estado: (*) S               | ieleccione una opción 🛛 🗸 Recibo: |                                 |                                               |
|                                                                      | Desde: (*) 1                | 3/08/2016 Hasta: (*)              | 11/11/2016                      | 8 <sup>1</sup>                                |
|                                                                      | Fecha                       | Nro. Operación NroRecibo          | Estado Importe                  |                                               |
| Búsqueda de Trámite                                                  | ×                           |                                   |                                 |                                               |
| C Filtro 90004                                                       |                             |                                   |                                 |                                               |
| Buscar por 💿 Codigo 💿 Descripción                                    |                             |                                   |                                 |                                               |
|                                                                      |                             |                                   |                                 |                                               |
|                                                                      | Buscar                      |                                   |                                 |                                               |
| Codigo Descripción Aranc                                             | cel                         |                                   |                                 |                                               |
| 90004 MULTA                                                          | 0,00                        |                                   |                                 |                                               |
|                                                                      |                             |                                   |                                 |                                               |
|                                                                      |                             |                                   |                                 |                                               |
|                                                                      |                             |                                   |                                 |                                               |
|                                                                      |                             |                                   |                                 |                                               |
|                                                                      |                             |                                   |                                 |                                               |
|                                                                      | Seleccionar                 |                                   |                                 |                                               |
|                                                                      |                             |                                   |                                 |                                               |
|                                                                      |                             |                                   |                                 |                                               |
|                                                                      |                             |                                   |                                 |                                               |
|                                                                      |                             |                                   |                                 |                                               |
| 🕼 Importaciones 🔻 🤌 Opciones 👻 🎤 Cerrar                              | r sesion                    | 1 N                               |                                 |                                               |
| listo                                                                | IN N Pagina                 |                                   |                                 | Sin datos para mostrar                        |

Tel. (+54-11) 4340-0800 - http://www.anmat.gov.ar - República Argentina

**Productos Médicos** Av. Belgrano 1480 (C1093AAP), CABA INAME Av. Caseros 2161 (C1264AAD), CABA INAL Estados Unidos 25 (C1101AAA), CABA Sede Alsina Alsina 665/671 (C1087AAI), CABA

Administración Nacional de Medicamentos, Almentos y Tecnología Médica "2015 - AÑO DEL BICENTENARIO DEL CONGRESO DE LOS PUEBLOS LIBRES".

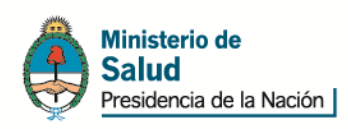

#### Seleccionado el trámite, deberá indicar 1 en la cantidad.

| 🖉 Pago electrónico - Windows Internet Explorer                       |                                                                                                    | X  |
|----------------------------------------------------------------------|----------------------------------------------------------------------------------------------------|----|
| C C C T Ittps://extranet.anmat.gov.ar/PagoElectronico/Principal.aspx | P 🗹 🔒 Administracion Nacional Medicamentos Alime 😏 🗙 🧔 Bing                                                                                                    | -  |
| <u>Archivo Edición Ver Eavoritos H</u> erramientas Ayuda             |                                                                                                    |    |
| 🚖 Favoritos 🛛 👙 🌍 re Rem - WorldClient 🙋 ANMAT Panel de control de 🥻 | WMAT Panel de control de 🖉 Ticket #6314 🖉 Pago electrónico 🖉 Ticket #4243 🖉 Ticket #2453 🔽 Sitios sugeridos 🔹 🖉 Galería de Web Slice 🔻                                           |    |
| 😬 🕶 🔁 Inicio 🦉 Pago electrónico 🗙 🔘                                  | MAT :: Panel de control d 🌈 Nueva pestaña 🎒 🐂 🔊 👘 🖃 🖶 🐐 🙎 Eguridad + Herramientas + 🛞 +                                                                                          | »  |
| 🛒 ANMAT - Pago electrónico / Usuario: Santiago Geraghty              | « Operaciones realizadas                                                                                                    |    |
| Trámite MULTA                                                        | Estado: (*)         Seleccione una opción         Recibo:         0000-0000000           Desde: (*)         13/08/2016         B         Hasta: (*)         11/11/2016         B |    |
|                                                                      | Fecha Nro. Operación NroRecibo Estado Importe                                                                                                    |    |
|                                                                      |                                                                                                    |    |
| Cantidad 1                                                           |                                                                                                    |    |
| 🔾 Agregar 📝 Editar 🤤                                                 | tar                                                                                                    |    |
| Tramite Cantidad Importe U. Subtotal                                 |                                                                                                    |    |
|                                                                      |                                                                                                    |    |
| 💲 Total importe:\$ 0 🚟 Envi                                          | EP                                                                                                    |    |
|                                                                      |                                                                                                    |    |
| 🎯 Importaciones 👻 🤌 Opciones 👻 🌌 Cerrai                              | sion 🛛 🕅 4 🛛 Página 🚺 de 1 🕨 🕅  Sin datos para most                                                                                                    | ar |
|                                                                      | Sintranet local 🖓 🔹 🔍 100% 💌                                                                                                    | :  |

Tel. (+54-11) 4340-0800 - http://www.anmat.gov.ar - República Argentina

**Productos Médicos** Av. Belgrano 1480 (C1093AAP), CABA INAME Av. Caseros 2161 (C1264AAD), CABA INAL Estados Unidos 25 (C1101AAA), CABA Sede Alsina Alsina 665/671 (C1087AAI), CABA

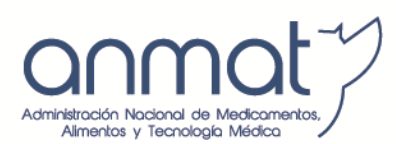

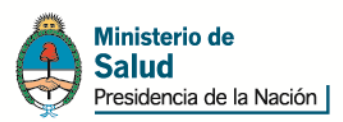

## Luego presione el circulo verde con signo + en color blanco (Agregar).

| 🖉 Pago electrónico - Windows Internet Explorer                     |              |                           |                                     |                        |                  |                |                    |                      |                  |             | Ļ                       |              |
|--------------------------------------------------------------------|--------------|---------------------------|-------------------------------------|------------------------|------------------|----------------|--------------------|----------------------|------------------|-------------|-------------------------|--------------|
| COC V Intps://extranet.anmat.gov.ar/PagoElectronico/Principal.aspx |              |                           | <b>2</b>                            | Administracion Na      | acional Medicame | entos Alime    | . + <del>,</del> × | <mark>b</mark> Bir   | ng               |             |                         | <b>P</b> -   |
| Archivo Edición Ver Eavoritos Herramientas Ayuda                   |              |                           |                                     |                        |                  |                |                    |                      |                  |             |                         |              |
| 👷 Favoritos 🛛 🛔 🌍 re Rem - WorldClient 🖉 ANMAT Panel de control de | 🦲 anmat      | Panel de control          | de 🙋 Ticket #6314                   | 🙋 Pago electrónic      | o 🧧 Ticket #4    | 243 🥫 Tick     | ket #2453          | <mark>b</mark> Sitio | s sugeridos      | 🔹 🙋 Galería | de Web Slice 👻          |              |
| 🖶 👻 🏹 Inicio 🏀 Pago electrónico 🗙 🌔                                | ) anmat :: F | Panel de control d        | i 🏾 🏉 Nueva pestaña                 |                        |                  | 🙆 • 🛙          | a - 🖃              | -                    | <u>P</u> ágina ▼ | Seguridad 🕶 | Herramien <u>t</u> as 🕶 | <b>?</b> ∗ » |
| 🛒 ANMAT - Pago electrónico / Usuario: Santiago Geraghty            | «            | g Operacion               | nes realizadas                      |                        |                  |                |                    |                      |                  |             |                         |              |
| Trámite MULTA                                                      | 8            | Estado: (*)<br>Desde: (*) | Seleccione una opción<br>13/08/2016 | ✓ Recibo: ■ Hasta: (*) | 0000-00          | 0000000<br>016 |                    | 尙                    |                  |             |                         |              |
|                                                                    |              | Fecha                     | Nro. Operación                      | NroRecibo              | Estado           |                | Importe            |                      |                  |             |                         |              |
|                                                                    | 🚕 Inform     | nación Multas             |                                     |                        |                  |                |                    |                      |                  |             |                         |              |
| Cantidad 1                                                         | Expedien     | ite 0-0000-               | 0000-000000-00-0                    |                        |                  | 1              |                    |                      |                  |             |                         |              |
| 🔾 Agregar 📝 Editar 🌾                                               | Disperielé   | Ejemplo:                  | 1-0047-1110-000221                  | -14-1                  |                  |                |                    |                      |                  |             |                         |              |
| Tramite Cantidad Importe U. Subtota                                | Disposicio   | Ejemplo:                  | 01090/14                            |                        |                  |                |                    |                      |                  |             |                         |              |
|                                                                    | O Agre       | gar 🛛 🤤 Elimina           | ir .                                |                        |                  |                |                    |                      |                  |             |                         |              |
|                                                                    | Descript     | sión                      | Saldo                               | Pago                   |                  |                |                    |                      |                  |             |                         |              |
|                                                                    |              |                           |                                     |                        |                  |                |                    |                      |                  |             |                         |              |
|                                                                    |              |                           |                                     |                        |                  |                |                    |                      |                  |             |                         |              |
|                                                                    |              |                           |                                     |                        |                  |                |                    |                      |                  |             |                         |              |
|                                                                    |              |                           |                                     |                        |                  |                |                    |                      |                  |             |                         |              |
| S Total importe:S 0 🚟 En                                           |              |                           |                                     |                        |                  |                |                    |                      |                  |             |                         |              |
|                                                                    | IMPORTA      | NTE: Doble clic de        | ebajo de la celda 'Pago' p          | ara editar importe     |                  |                |                    |                      |                  |             |                         |              |
|                                                                    |              |                           |                                     | O Aceptar              | Salir            |                |                    |                      |                  |             |                         |              |
|                                                                    |              |                           |                                     |                        |                  |                |                    |                      |                  |             |                         |              |
|                                                                    |              |                           |                                     |                        |                  |                |                    |                      |                  |             |                         |              |
| 🎯 Importaciones 👻 🤌 Opciones 👻 🎤 Cerr                              | ar sesion    | Id d Dáni                 | na 1 de 1 🖹 🕅                       | 2                      |                  |                |                    |                      |                  |             | Sin datas n             | ara moetrar  |
|                                                                    |              | and a ragin               |                                     |                        |                  |                |                    | 🧐 Intr               | anet local       |             |                         | )% <b>▼</b>  |

El sistema le solicitara que ingrese el Nro. de expediente completo, según ejemplo indicado sin omitir ceros ni guiones, y nro. de Disposición.

Ingresados estos datos, pulse Agregar, y el sistema mostrara los multados en el expediente y los diferentes saldos posibles de abonar. Haciendo doble click sobre la celda de pago respectiva podrá tipear el importe a abonar.

Clickeando en Aceptar podrá enviar el VEP para su confirmación y posterior pago.

Recuerde que los importes vigentes a la fecha de generación del VEP serán informados automáticamente por el sistema.

Asimismo tenga en cuenta que el Volante Electrónico de Pago es la manifestación de una intención de pago y no genera por si mismo ninguna obligación para el usuario. Si por error generara VEPs que no desea abonar podrá eliminarlos de inmediato en la página <u>www.interbanking.com.ar</u> y luego de expirados (Actualmente los VEPs de ANMAT expiran a los 30 días corridos desde fecha de generación) podrá eliminarlos del Sistema de Pago Electrónico ANMAT-Operaciones realizadas-Pendientes IB.

Tel. (+54-11) 4340-0800 - http://www.anmat.gov.ar - República Argentina

**Productos Médicos** Av. Belgrano 1480 (C1093AAP), CABA INAME Av. Caseros 2161 (C1264AAD), CABA INAL Estados Unidos 25 (C1101AAA), CABA Sede Alsina Alsina 665/671 (C1087AAI), CABA

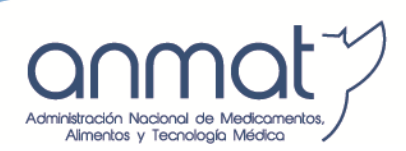

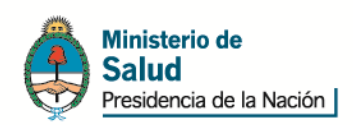

# 3. CONFIRMAR EL VEP

# Una vez seleccionados los trámites y confeccionado el pago, deberá confirmarlo.

| 🖉 Pago electrónico - Windows Internet Explorer                     |                                                                        |
|--------------------------------------------------------------------|------------------------------------------------------------------------|
| 🚱 🗢 🖻 https://extranet.anmat.gov.ar/PagoElectronico/Principal.aspx | 🏴 🛛 🔒 Administracion Nacional Medicamentos Alime, 🍫 🗙 📴 Bing           |
| Archivo Edición Ver Favoritos Herramientas Ayuda                   |                                                                        |
| X KAVG - Q Buscar 🤡 Segur                                          | a 💿 Do Not Track 前 🗸 😤 Tiempo 📓 Facebook 📄 📝 🔯                         |
| Buscar 🔊 🕑                                                         | etouchermésice ebay You 🌆 🏧 12º Oakland, CA 🗸 🎎 🔹 🖂 🔹                  |
| 🚖 Favoritos 🛛 🚔 🔁 Sitios sugeridos 🔹 🔊 Galería de Web Slice 🔹      |                                                                        |
| 🖶 🔻 📜 Inicio 🌾 Pago electrónico 🗙 🔯 Outlook.co                     | m (2) - santiagoge 🔂 - 🗔 👼 - Página - Seguridad - Herramientas - 🕢 - 🎽 |
| I ANMAT - Pago electrónico                                         | 🙀 Operaciones realizadas 🖉                                             |
| Trámite Seleccione Trámite                                         | Estado: Pendiente IB 💙 📸                                               |
| Cantidad                                                           | Fecha Nro. Operación NroRecibo Estado Importe                          |
| Agregar Pfiltar Ouitar                                             |                                                                        |
| Tramite Cantidad Importe U. Subtotal                               |                                                                        |
| PRODUCTOS ALIMENTICIOS - A 1 \$ 750,00 \$ 750,00                   |                                                                        |
|                                                                    |                                                                        |
|                                                                    |                                                                        |
|                                                                    | Importante X                                                           |
|                                                                    | 2 2Confirma VEP por \$ 750,00?                                         |
|                                                                    |                                                                        |
|                                                                    | Si No                                                                  |
| a Lotal importets 750,00 mm Envier VEP                             |                                                                        |
|                                                                    |                                                                        |
|                                                                    |                                                                        |
|                                                                    |                                                                        |
|                                                                    |                                                                        |
|                                                                    |                                                                        |
|                                                                    |                                                                        |
| 🧬 Opciones 💌 🍠 Cerrar sesion                                       | V ↓ Página 1 de 1 ▶ ▶ @ Sin datos para mostrar                         |
| Listo                                                              | 😗 🧐 Thtranet local 🦛 🕈 🐔 100% 👻 🦽                                      |

El Sistema le informará que la operación de generación del VEP ha sido realizada con éxito, y le informará el Nº de VEP. Este nº de VEP identifica la operación en www.interbanking.com.ar-Transferencias-Pagos Bto-Pendientes.

Tel. (+54-11) 4340-0800 - http://www.anmat.gov.ar - República Argentina

**Productos Médicos** Av. Belgrano 1480 (C1093AAP), CABA INAME Av. Caseros 2161 (C1264AAD), CABA INAL Estados Unidos 25 (C1101AAA), CABA Sede Alsina Alsina 665/671 (C1087AAI), CABA

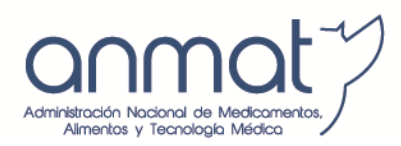

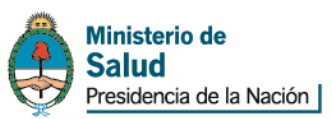

| 🖉 Pago electrónico - Windows Internet Explorer                       |                                                                           |
|----------------------------------------------------------------------|---------------------------------------------------------------------------|
| 🚱 🔄 💌 🙋 https://extranet.anmat.gov.ar/PagoElectronico/Principal.aspx | 🏴 🗹 🔒 Administracion Nacional Medicamentos Alime 🔂 🔀 🕞 Bing               |
| Archivo Edición Ver Favoritos Herramientas Ayuda                     |                                                                           |
| X AVG - Q Buscar 🦁 Segu                                              | ra 💿 Do Not Track 前 🔹 🕙 Tiempo 📑 Facebook 🔤 💯 Q                           |
| X Buscar 🐼 🖉                                                         | Escurchar música 🛛 ebay You 📶 🛣 12° Oakland, CA 🔹 🎲 👻 🔽 🔹                 |
| 🖕 Favoritos 🛛 🚖 🔁 Sitios sugeridos 👻 🙋 Galería de Web Slice 👻        |                                                                           |
| 😁 🔻 🎽 Inicio 🦉 Pago electrónico 🗙 🔯 Outlook.c                        | om (2) - santiagoge 👘 🔹 🔂 👘 🔄 👘 🔹 Página 🔹 Seguridad 👻 Herramientas 🗸 🔞 👻 |
| S ANMAT - Pago electrónico                                           | 🛃 Operaciones realizadas 🕒                                                |
| Trámite Seleccione Trámite                                           | Estado: Pendiente IB 🛛 🖌 🟥                                                |
| Cantidad                                                             | Fecha Nro. Operación NroRecibo Estado Importe                             |
| Arrear Action Ouitar                                                 | 22/05/2014 000000172097 Pendiente IB \$ 750,00                            |
| Tramite Cantidad Importe II Subtotal                                 | 05/05/2014 000000166850 Pendiente IB \$ 7600,00                           |
|                                                                      |                                                                           |
|                                                                      |                                                                           |
|                                                                      |                                                                           |
|                                                                      | Atención 🛛                                                                |
|                                                                      | Operación realizada con éxito                                             |
|                                                                      |                                                                           |
|                                                                      | Aceptar                                                                   |
| l total importe:s 0 📇 Enviar VEP                                     |                                                                           |
|                                                                      |                                                                           |
|                                                                      |                                                                           |
|                                                                      |                                                                           |
|                                                                      |                                                                           |
|                                                                      |                                                                           |
|                                                                      |                                                                           |
| 🥔 Opciones 🔻 🧬 Cerrar sesion                                         | 14 4 Página 1 de 1 🕨 🕅 🥲 Mostrando 1 - 2 de 2                             |
| Listo                                                                | 🔗 🔮 Intranet local 🦨 🔹 🔍 100% 💌 💡                                         |

Tel. (+54-11) 4340-0800 - http://www.anmat.gov.ar - República Argentina

**Productos Médicos** Av. Belgrano 1480 (C1093AAP), CABA INAME Av. Caseros 2161 (C1264AAD), CABA INAL Estados Unidos 25 (C1101AAA), CABA Sede Alsina Alsina 665/671 (C1087AAI), CABA

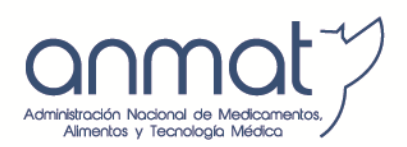

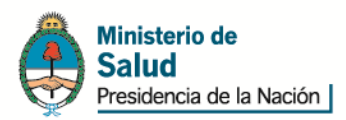

| C VEP - Windows Internet Explorer                                         |                              |                     |              |
|---------------------------------------------------------------------------|------------------------------|---------------------|--------------|
| https://extranet.anmat.gov.ar/PagoElectronico/VerVEP.aspx?NroCol          | mprobante=000000000481       |                     |              |
| 🔁 Exportar a PDF                                                          |                              |                     |              |
| <b>3</b>                                                                  |                              |                     |              |
|                                                                           |                              |                     |              |
| ANMAT                                                                     | V.E.P.                       |                     |              |
| Administración Nacional de Medicamentos,<br>Alimentos y Tecnología Médica | Volante Electrónico de Pago  |                     |              |
| Razon social: ACES SA - CUIT: 30708684                                    | 305                          |                     |              |
| Nro. de VEP: 00000000481                                                  |                              |                     |              |
| Fecha: 29/12/2011                                                         |                              |                     |              |
| Fecha vencimiento: 23/01/2012                                             |                              |                     |              |
| Detalle:                                                                  |                              |                     |              |
| Descripción                                                               | Cantid                       | ad Importe unitario |              |
| 4012 - CONSTANCIA DE LA INSCRIPCIÓN EN                                    | NEL R.N.P.A. EN TRÁMITE      | 4 \$ 250,00         |              |
|                                                                           |                              |                     |              |
| Total:                                                                    |                              | \$ 1.000,00         |              |
|                                                                           | Son pesos: un mil con 00/100 |                     |              |
|                                                                           |                              |                     |              |
| Listo                                                                     | See Internet                 | 4                   | 🕶 🔍 100% 👻 🛒 |

Tel. (+54-11) 4340-0800 - http://www.anmat.gov.ar - República Argentina

**Productos Médicos** Av. Belgrano 1480 (C1093AAP), CABA INAME Av. Caseros 2161 (C1264AAD), CABA INAL Estados Unidos 25 (C1101AAA), CABA Sede Alsina Alsina 665/671 (C1087AAI), CABA

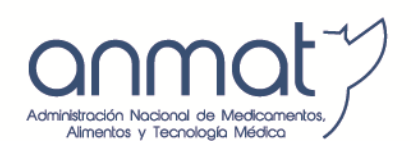

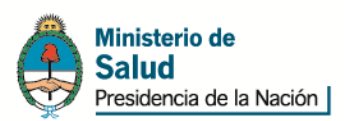

#### 4. IDENTIFICARSE EN INTERBANKING (LOGIN)

Una vez confirmado el VEP, deberá ingresar en <u>www.interbanking.com.ar</u>, allí deberá tipear su nacionalidad y CUIL, con Usuario y Clave habilitados y vigentes en Interbanking, con habilitación del Servicio Pagos BtoB y vinculación del servicio a la Comunidad ANMAT.

| 🧭 interBANKING - ( Build 201110061417) - Windows Internet Explorer                                                                           |                           |                          |                      |
|----------------------------------------------------------------------------------------------------|---------------------------|--------------------------|----------------------|
| C C v bttps://sb1.interbanking.com.ar/index.jsp                                                                                              | P 📲 🖻 🗲 🗙                 | Google                   | <b>₽</b> •           |
| Archivo Edición Ver Favoritos Herramientas Ayuda                                                                                             |                           |                          |                      |
| × Google v 🎦 Buscar 🗤 🛃 v Más >>                                                                                                    |                           |                          | Acceder 🔌 🕶          |
| 🖕 Favoritos 🛛 🎭 🔊 interbanking (2) 🖉 interbanking 🏈 Sitios sugeridos 🔹 🖉 Más complementos 👻                                                  |                           |                          |                      |
| to interBANKING - ( Build 201110061417)                                                                                                    | 👌 • 🗟 - 🖻                 | 🖶 🔹 Página 🗸 Seguridad 🕇 | Herramientas 🗸 🔞 🗸 💙 |
|                                                                                                    |                           |                          | <u>^</u>             |
| LOGIN S                                                                                                    |                           |                          |                      |
|                                                                                                    |                           | 7                        |                      |
| IMPORTANTE                                                                                                    |                           |                          |                      |
| En esta pantalla debe ingresar el <b>Usuario</b> y <b>Clave</b> que Ud. está utilizando<br>operar con los servicios de <b>Interbankino</b> . | o para                    |                          |                      |
|                                                                                                    |                           | _                        |                      |
|                                                                                                    |                           |                          |                      |
|                                                                                                    |                           |                          |                      |
| CUL 2024976041                                                                                                    |                           |                          |                      |
|                                                                                                    |                           |                          |                      |
| Ingrese el usuario.                                                                                                    |                           |                          |                      |
| Clave Ingrese la clave.                                                                                                    |                           |                          |                      |
| ¿OLVIDO SU CLAVE?                                                                                                    |                           |                          |                      |
|                                                                                                    |                           |                          |                      |
| cancelar aceptar                                                                                                    |                           |                          |                      |
| P Más ayuda                                                                                                    |                           |                          |                      |
|                                                                                                    |                           |                          |                      |
|                                                                                                    |                           |                          |                      |
|                                                                                                    |                           |                          |                      |
| El botón "Aceptar" puede demorar en aparecer. Si le aparece un mensaje de advert                                                             | tencia por favor acepte y |                          |                      |
| aguarde unos instantes hasta que aparezca el botón "Aceptar". Si el botón "Aceptar" i<br>minutos haga click aQuÍ.                            | no aparece luego de unos  |                          |                      |
| INTERBANKING S.A Florida 32. C1005AAB. Tel: 54.11.5554-2999   C.A.B.A. Buenos Aires. Argentina (6200                                         | 07-2011                   |                          |                      |
|                                                                                                    |                           |                          |                      |
|                                                                                                    |                           |                          |                      |
|                                                                                                    |                           |                          |                      |
|                                                                                                    |                           |                          |                      |
|                                                                                                    |                           |                          | ~                    |
|                                                                                                    |                           | 😝 Internet               | 🖓 🔹 🍕 100% 🔹 💡       |

Tel. (+54-11) 4340-0800 - http://www.anmat.gov.ar - República Argentina

**Productos Médicos** Av. Belgrano 1480 (C1093AAP), CABA INAME Av. Caseros 2161 (C1264AAD), CABA INAL Estados Unidos 25 (C1101AAA), CABA Sede Alsina Alsina 665/671 (C1087AAI), CABA

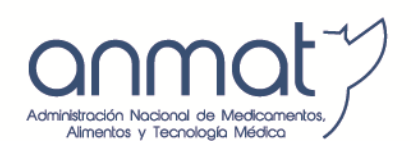

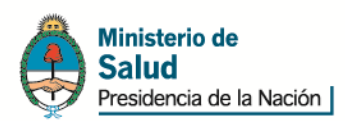

# 5. <u>ELEGIR VEPs A PAGAR</u>

Entrando en Tranferencias – BtoB - Pagos pendientes encontrará los VEPs disponibles para abonar. Elija clickeando en los VEPs preconfeccionados que quiera abonar. Recuerde que el VEP expira a los 7 (importación INAL) y 30 días corridos posteriores a la fecha de generación.

| 🖉 interBANKING -      | ( Build 201110       | 0061417) - Wi     | indows Internet Explorer                  |              |                            |                  |                             |                                                           |                                                   |              |             | - @ <mark>×</mark> |
|-----------------------|----------------------|-------------------|-------------------------------------------|--------------|----------------------------|------------------|-----------------------------|-----------------------------------------------------------|---------------------------------------------------|--------------|-------------|--------------------|
| 😋 💽 🗢 じ htt           | tps://sib1.interbanl | king.com.ar/index | . jsp                                     |              |                            |                  | P 🖌 🔒 🖻                     | 1 🖅 🗙 🚼                                                   | Google                                            |              |             | <b>₽</b>           |
| Archivo Edición Ve    | er Favoritos H       | lerramientas Αγ   | yuda                                      |              |                            |                  |                             |                                                           |                                                   |              |             |                    |
| × Google              |                      |                   |                                           | 👻 🔧 E        | Buscar 🔹 🖃 🔹 Más ≫         |                  |                             |                                                           |                                                   |              | Acce        | eder 🔧 🕶           |
| 🚖 Favoritos 🛛 👍 🧯     | 🧉 interbanking (2)   | ) 🙋 interbankin   | g 🏾 🏉 Sitios sugeridos 🔹 💋 Más compleme   | ntos 🔻       |                            |                  |                             |                                                           |                                                   |              |             |                    |
| 🚺 interBANKING - ( Bu | uild 201110061417    | )                 |                                           |              |                            |                  | 🟠 • (                       | 5 - 🖃 🖶                                                   | ▼ Página ▼ Seg                                    | uridad 👻 Her | ramientas 🔻 | · • • •            |
| <b>(</b> )            | <b>(</b> 0)          | <b>(</b> 0)       |                                           | ۵            | ) inter <i>banking</i>     | M                |                             |                                                           |                                                   | 6            |             |                    |
| Mensajes A            | Autorizaciones       | Transferencias    | ria.   Mensaje de Iı                      | nterbanking  | : Transferencias Banco     | o Provincia      |                             |                                                           |                                                   | Hom          | e Manuales  | Cerrar             |
| CONSULTAS             | TRANSFERENCE         | tado              | <b>JRAS  </b> MENSAJES   REP              | ORTES        | ADMINISTRACIÓN             |                  | Usua<br>Razó<br>emp<br>29/1 | ario: fernan<br>ón Social: ad<br>oresas<br>12/2011 3:40:3 | dez, ernesto<br>Iministracion<br><sup>34 PM</sup> | centraliza   | da de       |                    |
|                       | Listado de I         | Preconfeccio      | ones                                      |              |                            |                  |                             |                                                           |                                                   |              |             |                    |
|                       | COMUNIDAD            | VENDEDOR          | CUENTA RECAUDACION                        | IMPORTE      | NRO DE OPERACIÓN           | FECHA DE VE      |                             | BSERVACIONE                                               | S ESTADO                                          | ACCIONES     |             |                    |
|                       | A.N.M.A.T            | A.N.M.A.T         | ANMAT-80/904-Recaudadora 5.12             | 1.050,00     | 00000000480                | 13/01/2012       |                             |                                                           | Habilitado                                        | Q            |             |                    |
|                       | A.N.M.A.T            | A.N.M.A.T         | ANMAT-80/904-Recaudadora S.12             | 1.000,00     | 00000000481                | 13/01/2012       |                             |                                                           | Habilitado                                        | Q            |             |                    |
|                       |                      |                   |                                           |              |                            |                  |                             | VOLVER                                                    | CREAR TRANS                                       | ERENCIA      |             |                    |
|                       |                      |                   |                                           |              |                            |                  |                             |                                                           |                                                   |              |             |                    |
|                       |                      |                   |                                           | 2            | Agregar a favoritos        |                  |                             |                                                           |                                                   |              |             |                    |
|                       |                      |                   |                                           |              |                            |                  |                             |                                                           |                                                   |              |             |                    |
|                       |                      |                   |                                           |              |                            |                  |                             |                                                           |                                                   |              |             |                    |
| • <u>Volver</u> : Reg | gresa a la panta     | lla anterior.     |                                           |              |                            |                  |                             |                                                           |                                                   |              |             |                    |
| <u>Crear Trans</u>    | ferencia: Inicia     | el proceso para   | a confeccionar la transferencia. Seleccio | ne el pago q | ue requiere concretar y pr | esione este boto | ón.                         |                                                           |                                                   |              |             |                    |
|                       |                      |                   |                                           |              |                            |                  |                             |                                                           |                                                   |              |             |                    |
|                       |                      |                   |                                           |              |                            |                  |                             |                                                           |                                                   |              |             |                    |
|                       |                      |                   |                                           |              |                            |                  |                             |                                                           |                                                   |              |             |                    |
|                       |                      |                   |                                           |              |                            |                  |                             |                                                           |                                                   |              |             |                    |
|                       |                      |                   |                                           |              |                            |                  |                             |                                                           |                                                   |              |             |                    |
|                       |                      |                   |                                           |              |                            |                  |                             |                                                           |                                                   |              |             |                    |
|                       |                      |                   |                                           |              |                            |                  |                             |                                                           |                                                   |              |             |                    |
|                       |                      |                   |                                           |              |                            |                  |                             |                                                           |                                                   |              |             |                    |
|                       |                      |                   |                                           |              |                            |                  |                             |                                                           |                                                   |              |             |                    |
|                       |                      |                   |                                           |              |                            |                  |                             |                                                           |                                                   |              |             | ~                  |
| listo                 |                      |                   |                                           |              |                            |                  |                             | 8                                                         | Internet                                          | 4            | 🔻 🔍 10      | 0% 🔹 💡             |

Tel. (+54-11) 4340-0800 - http://www.anmat.gov.ar - República Argentina

**Productos Médicos** Av. Belgrano 1480 (C1093AAP), CABA INAME Av. Caseros 2161 (C1264AAD), CABA INAL Estados Unidos 25 (C1101AAA), CABA Sede Alsina Alsina 665/671 (C1087AAI), CABA

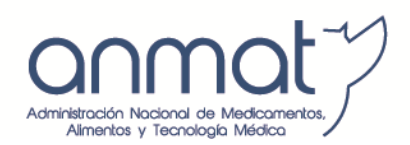

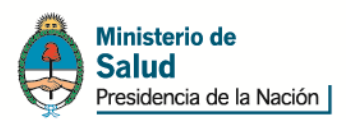

# 6. ELEGIR CUENTA Y BANCO PAGADOR

Una vez seleccionados los VEPs a pagar, deberá elegir el banco y la cuenta de la que se le debitará el importe a pagar. Recuerde que la misma deberá contener fondos suficientes para poder realizar el pago, en caso de saldo insuficiente la operación será rechazada y deberá iniciar el trámite nuevamente desde el inicio.

#### 7. <u>AUTORIZAR EL PAGO</u>

Elegidos el banco y la cuenta bancaria pagadora, tiene la posibilidad de gestionar la transferencia de fondos mediante la autorización y envío de los fondos según las habilitaciones y niveles que haya generado en Interbanking.

| tos://gasiborodoll.int                              | terbanking com ar/loginG                         |                                                                                                    |                                                               |                               |                                            | Error                            | de certificad            |
|-----------------------------------------------------|--------------------------------------------------|----------------------------------------------------------------------------------------------------|---------------------------------------------------------------|-------------------------------|--------------------------------------------|----------------------------------|--------------------------|
| erepeneuxe                                          | propries                                         |                                                                                                    |                                                               |                               |                                            |                                  |                          |
| SPERENUIAS                                          | REPURIES                                         |                                                                                                    |                                                               | Seciel: Cliente F             | ana a Camunidad I C                        | 27/05/2044                       | 42,59,01                 |
| ₽<br>₽<br>Pantalla. Si                              | rencias que están<br>i usted no tiene pe         | autorizadas deben ser envi<br>rfil para enviar, debe acced                                                      | adas. Si usted tiene perfil d<br>er otro operador por la opci | e Envío, pued<br>ón Envío o G | le presionar el botó<br>estión para enviar | ón Enviar desd<br>la transacción | e esta                   |
| Listado de                                          | Transferencias                                   |                                                                                                    |                                                               |                               |                                            |                                  |                          |
| Cantidad de trar                                    | nsferencias:                                     | 1                                                                                                    |                                                               |                               | Importe total:                             | \$1.00                           | 0,00                     |
| NRO DE OPE                                          | ERACIÓN FECHA                                    | TIPO CUENTA DÉBITO                                                                                              | CUENTA CRÉDITO                                                | IMP. F                        | IRMANTES                                   | ESTADO                           | ACCIONES                 |
| 5.804.366                                           | 27/05/2011                                       | Banco Cordoba - CC - \$ -<br>00000101001456000<br>1 BtoB 30123456781 -<br>02001018010000014560<br>Cuenta Debito | Comunidad ANMAT<br>01020010200000440030024708                 | 1.000,00 • F                  | ernandez, Ernesto                          | Autorizada                       | Q                        |
|                                                     |                                                  |                                                                                                    |                                                               |                               |                                            |                                  |                          |
|                                                     |                                                  |                                                                                                    |                                                               |                               | QUITAR                                     |                                  | ENVIAR                   |
| Anular: Anula                                       | la transferencia impi                            | idiendo llevar a cabo alguna arci                                                                               | io sobre la misma.                                            |                               | QUITAR                                     | AUTORIZACION                     | ENVIAR                   |
| • <u>Anular</u> : Anula<br>• <u>Autorizar</u> : Aut | la transferencia impi<br>toriza las transferenci | idiendo llevar a cabo alguna accio<br>ias seleccionadas.                                                        | ón sobre la misma.                                            |                               | QUITAR                                     | AUTORIZACION                     | ENVIAR                   |
| • <u>Anular</u> : Anula<br>• <u>Autorizar</u> : Aut | la transferencia impi<br>toriza las transferenci | idiendo llevar a cabo alguna accid<br>ias seleccionadas.                                                        | ón sobre la misma.                                            |                               | DUITAR                                     | AUTORIZACION                     | ENVIAR                   |
| • <u>Anular</u> : Anula<br>• <u>Autorizar</u> : Aut | la transferencia impi<br>toriza las transferenci | idiendo llevar a cabo alguna accid<br>las seleccionadas.                                                        | ón sobre la misma.                                            |                               | DUITAR                                     | AUTORIZACION                     | ENVIAR                   |
| • <u>Anular</u> : Anula<br>• <u>Autorizar</u> : Aut | la transferencia impi<br>toriza las transferenci | idiendo llevar a cabo alguna accid<br>ias seleccionadas.                                                        | ón sobre la misma.                                            |                               | QUITAR                                     | AUTORIZACION                     | ENVIAR                   |
| • <u>Anular</u> : Anula<br>• <u>Autorizar</u> : Aut | la transferencia impi<br>toriza las transferenci | idiendo llevar a cabo alguna accid<br>ias seleccionadas.                                                        | ón sobre la misma.                                            |                               | DUITAR                                     | AUTORIZACION                     | ENVIAR<br>interba<br>por |
| • <u>Anular</u> : Anula<br>• <u>Autorizar</u> : Aut | la transferencia impi<br>toriza las transferenci | idiendo llevar a cabo alguna accio<br>ias seleccionadas.                                                        | ón sobre la misma.                                            |                               | QUITAR                                     | AUTORIZACION                     | ENVIAR                   |
| • <u>Anular</u> : Anula<br>• <u>Autorizar</u> : Aut | la transferencia impi<br>toriza las transferenci | idiendo llevar a cabo alguna accid<br>ias seleccionadas.                                                        | ón sobre la misma.                                            |                               | DUITAR                                     | AUTORIZACION                     | ENVIAR                   |
| • <u>Anular</u> : Anula<br>• <u>Autorizar</u> : Aut | la transferencia impi<br>toriza las transferenci | idiendo llevar a cabo alguna accid<br>ias seleccionadas.                                                        | ón sobre la misma.                                            |                               | DUITAR                                     | AUTORIZACION                     | ENVIAR                   |
| • <u>Anular</u> : Anula<br>• <u>Autorizar</u> : Aut | la transferencia impi<br>toriza las transferenci | idiendo llevar a cabo alguna accio<br>ias seleccionadas.                                                        | ón sobre la misma.                                            |                               | DUITAR                                     | AUTORIZACION                     | ENVIAR                   |

Tel. (+54-11) 4340-0800 - http://www.anmat.gov.ar - República Argentina

**Productos Médicos** Av. Belgrano 1480 (C1093AAP), CABA INAME Av. Caseros 2161 (C1264AAD), CABA INAL Estados Unidos 25 (C1101AAA), CABA

Sede Alsina Alsina 665/671 (C1087AAI), CABA

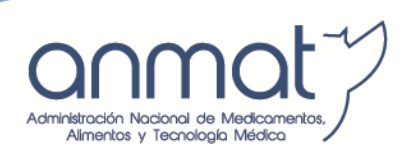

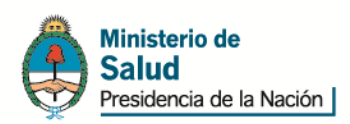

### 8. <u>ENVIAR EL PAGO</u>

Autorizado el pago, Ud. está en condiciones de enviar el mismo mediante el ingreso de la clave de transferencia (clave MAC) que ha tramitado a través de su banco. Haciendo click en el botón enviar, los fondos serán transferidos a la cuenta recaudadora ANMAT.

| tos://gasibprodoll. | interbanking.com.ar/login@ | onfeccionB2B.do                                 |                                                         | Error de certificado       |
|---------------------|----------------------------|-------------------------------------------------|---------------------------------------------------------|----------------------------|
| SFERENCIAS          | REPORTES                   | SEGUIR EN INTERBANKING                          |                                                         | (a) (?)                    |
|                     |                            | Usuario: <b>Fernandez, Ern</b>                  | esto   Razón Social: Cliente Pagos a Comunidad   Fecha: | 27/05/2011   Hora: 1:00:03 |
|                     |                            |                                                 |                                                         |                            |
|                     |                            |                                                 |                                                         |                            |
| 🕼 Ingrese           | la Clave de Transfe        | rencia de cada uno de los bancos que le solicit | a el sistema.                                           |                            |
|                     |                            |                                                 |                                                         |                            |
|                     | Ingreso de clave           | de transferencia                                |                                                         |                            |
|                     | BANCO                      | CLAVE DE TRANSFERENCIA                          | CONFIRMAR CLAVE                                         |                            |
| Ba                  | nco Cordoba                | •••••                                           | • • • • • • •                                           |                            |
|                     |                            |                                                 |                                                         |                            |
|                     |                            |                                                 | CANCELAR                                                | NVIAR                      |
|                     |                            |                                                 |                                                         |                            |
|                     |                            |                                                 |                                                         | interby                    |
|                     |                            |                                                 |                                                         |                            |
|                     |                            |                                                 |                                                         |                            |
|                     |                            |                                                 |                                                         |                            |
|                     |                            |                                                 |                                                         |                            |
|                     |                            |                                                 |                                                         |                            |
|                     |                            |                                                 |                                                         |                            |
|                     |                            |                                                 |                                                         |                            |
|                     |                            |                                                 |                                                         |                            |
|                     |                            |                                                 |                                                         |                            |
|                     |                            |                                                 |                                                         |                            |
|                     |                            |                                                 |                                                         |                            |
|                     |                            |                                                 |                                                         |                            |
|                     |                            |                                                 |                                                         |                            |
|                     |                            |                                                 |                                                         |                            |
|                     |                            |                                                 |                                                         |                            |
|                     |                            |                                                 |                                                         |                            |
|                     |                            |                                                 |                                                         |                            |
|                     |                            |                                                 |                                                         |                            |
|                     |                            |                                                 |                                                         |                            |
|                     |                            |                                                 |                                                         |                            |
|                     |                            |                                                 |                                                         |                            |
|                     |                            |                                                 |                                                         |                            |
|                     |                            |                                                 |                                                         |                            |
|                     |                            |                                                 |                                                         |                            |
|                     |                            |                                                 |                                                         |                            |
|                     |                            |                                                 |                                                         |                            |
|                     |                            |                                                 |                                                         |                            |
|                     |                            |                                                 |                                                         |                            |
|                     |                            |                                                 |                                                         |                            |

Tel. (+54-11) 4340-0800 - http://www.anmat.gov.ar - República Argentina

**Productos Médicos** Av. Belgrano 1480 (C1093AAP), CABA INAME Av. Caseros 2161 (C1264AAD), CABA INAL Estados Unidos 25 (C1101AAA), CABA Sede Alsina Alsina 665/671 (C1087AAI), CABA

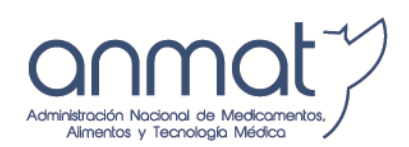

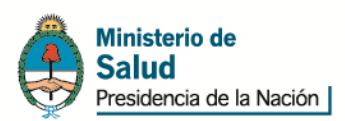

#### 9. <u>REPORTE DE ESTADO DE TRANSFERENCIA</u>

Ud. podrá hacer el seguimiento de la misma a través de los reportes de transferencias, pre confecciones o reportes transferencias emitidas. En la parte inferior del reporte podrá observar el estado de la misma. Cuando el estado de la transferencia sea "baja" o "ejecutada" en el reporte de transferencias, podrá regresar a la ventana de Pago Electrónico, desde donde estará en condiciones de ver el recibo.

| 🖉 interBANKING - (                                     | Build 201                                | 1110061417                         | ) - Windows Internet Explorer                                                |                           |                                |                             |                      |                               |                 |                         |
|--------------------------------------------------------|------------------------------------------|------------------------------------|------------------------------------------------------------------------------|---------------------------|--------------------------------|-----------------------------|----------------------|-------------------------------|-----------------|-------------------------|
| 🔆 🔁 🗸 🔁 http                                           | os://sib1.inte                           | rbanking.com.a                     | r/index.jsp                                                                  |                           |                                | P •                         | • 🔒 🗟 + 🖌            | Google                        |                 | <b>P</b> -              |
| <u>A</u> rchivo <u>E</u> dición <u>V</u> er            | r <u>E</u> avoritos                      | s <u>H</u> erramienta              | as Ayuda                                                                     |                           |                                |                             |                      |                               |                 |                         |
| × Google                                               |                                          |                                    |                                                                              | ~                         | Buscar 🔹 🖃 🔹 Más ≫             |                             |                      |                               | Acced           | der 🔌 🕇                 |
| 👷 Favoritos 🛛 👍 🥫                                      | interbankir                              | ng (2) 🥫 inter                     | banking 🏾 🏉 Sitios sugeridos 🝷 🖉 Más c                                       | omplementos 🔻             |                                |                             |                      |                               |                 |                         |
| interBANKING - ( Buil                                  | <br>ild 20111006                         | 1417)                              |                                                                              |                           |                                |                             | 👌 • 🔊 - 🖃            | 🖶 🔹 Página 🕶 Seguridad 🕶      | Herramientas 🕶  | <b>?</b> - <sup>3</sup> |
|                                                        |                                          |                                    |                                                                              |                           |                                |                             |                      |                               |                 | -                       |
|                                                        |                                          |                                    |                                                                              |                           | interbanking                   | 9                           |                      |                               |                 |                         |
| (0)                                                    | (O)                                      | <b>(</b> 2)                        | ))                                                                           |                           |                                |                             |                      |                               | 6 0             | X                       |
| Mensajes Au                                            | Itorizaciones                            | Transference                       |                                                                              | DEDODTEO                  |                                |                             |                      |                               | Home Manuales C | errar                   |
| Reportes + Transferencias + Pre-confecciones + Listado |                                          |                                    |                                                                              |                           |                                |                             |                      |                               | alizada de      |                         |
|                                                        |                                          |                                    |                                                                              |                           |                                |                             | 29/12/2011           | 3:51:33 PM                    |                 |                         |
|                                                        |                                          |                                    |                                                                              |                           |                                |                             |                      |                               |                 |                         |
|                                                        | Listado                                  | de Preconf                         | ecciones                                                                     |                           |                                |                             |                      |                               |                 |                         |
| COM                                                    | MUNIDAD                                  | VENDEDOR                           | CUENTA RECAUDACION                                                           | IMPORTE                   | NRO DE COMPROBANTE             | FECHA DE VENCIMIEN          | ITO ESTADO           | OBSERVACIONES ACCIO           | NES             |                         |
| A.N.N                                                  | м.а.т                                    | A.N.M.A.T                          | ANMAT-80/904-Recaudadora S.12                                                | 1.000,00                  | 00000000481                    | 13/01/2012                  | Habilitado           | Q                             |                 |                         |
| A.N.N<br>A.N.N                                         | M.A.T<br>M.A.T                           | A.N.M.A.T                          | ANMAT-80/904-Recaudadora S.12<br>ANMAT-80/904-Recaudadora S.12               | 0,01                      | 00000000480                    | 04/01/2012                  | Baja                 | (Q.<br>(Q.                    |                 |                         |
|                                                        |                                          |                                    |                                                                              |                           |                                |                             |                      |                               |                 |                         |
|                                                        |                                          |                                    |                                                                              |                           |                                | VOLVER                      | DESCARGA             | Archivo ASCII                 |                 |                         |
|                                                        |                                          |                                    |                                                                              |                           |                                |                             |                      |                               |                 |                         |
| Nivel de Seguridad Con                                 | fidencial                                |                                    |                                                                              |                           |                                |                             |                      |                               |                 |                         |
|                                                        |                                          |                                    |                                                                              |                           |                                |                             |                      |                               |                 |                         |
|                                                        |                                          |                                    |                                                                              |                           | Agregar a favoritos            |                             |                      |                               |                 |                         |
|                                                        |                                          |                                    |                                                                              |                           |                                |                             |                      |                               |                 |                         |
|                                                        |                                          |                                    |                                                                              |                           |                                |                             |                      |                               |                 |                         |
| • <u>Volver:</u> Regr                                  | esa a la pa                              | antalla anterio                    | or.                                                                          |                           |                                |                             |                      |                               |                 |                         |
| Descarga: E>     Vista Impres                          | xporta la in<br><mark>sión:</mark> Permi | iformación a l<br>ite visualizar y | os sistemas de su empresa. Antes de<br>/ luego imprimir la información consu | a presionar est<br>Itada. | e botón, seleccione el formati | o del archivo entre las dos | s opciones que le br | inda el sistema: ASCII o CSV. |                 |                         |
|                                                        |                                          |                                    |                                                                              |                           |                                |                             |                      |                               |                 |                         |
|                                                        |                                          |                                    |                                                                              |                           |                                |                             |                      |                               |                 |                         |
|                                                        |                                          |                                    |                                                                              |                           |                                |                             |                      |                               |                 |                         |
|                                                        |                                          |                                    |                                                                              |                           |                                |                             |                      |                               |                 |                         |
|                                                        |                                          |                                    |                                                                              |                           |                                |                             |                      |                               |                 |                         |
|                                                        |                                          |                                    |                                                                              |                           |                                |                             |                      |                               |                 |                         |
|                                                        |                                          |                                    |                                                                              |                           |                                |                             |                      |                               |                 |                         |
| I                                                      |                                          |                                    |                                                                              |                           |                                |                             |                      |                               |                 | 1                       |
|                                                        |                                          |                                    |                                                                              |                           |                                |                             | 1                    | 😝 Internet                    | 🖓 🔻 🔍 100       | 1% 🔻 .                  |

Tel. (+54-11) 4340-0800 - http://www.anmat.gov.ar - República Argentina

**Productos Médicos** Av. Belgrano 1480 (C1093AAP), CABA INAME Av. Caseros 2161 (C1264AAD), CABA INAL Estados Unidos 25 (C1101AAA), CABA Sede Alsina Alsina 665/671 (C1087AAI), CABA

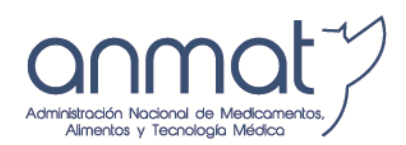

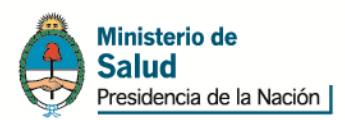

### 10. <u>REPORTE DE ESTADO DEL RECIBO</u>

**Trámites comunes:** 

Ingresando en <u>http://portal.anmat.gov.ar</u>, link Pago Electrónico, link acceso al Sistema de Pago Electrónico, con usuario y clave habilitados, estará en condiciones de ver el estado del recibo de pago. Eligiendo la opción Finalizado IB, en Operaciones realizadas, estado, el sistema mostrará los datos de los recibos emitidos por el sistema. Recuerde que se emitirá un recibo por trámite, pudiendo una misma transferencia (operación) generar tantos recibos cómo trámites se hayan abonado.

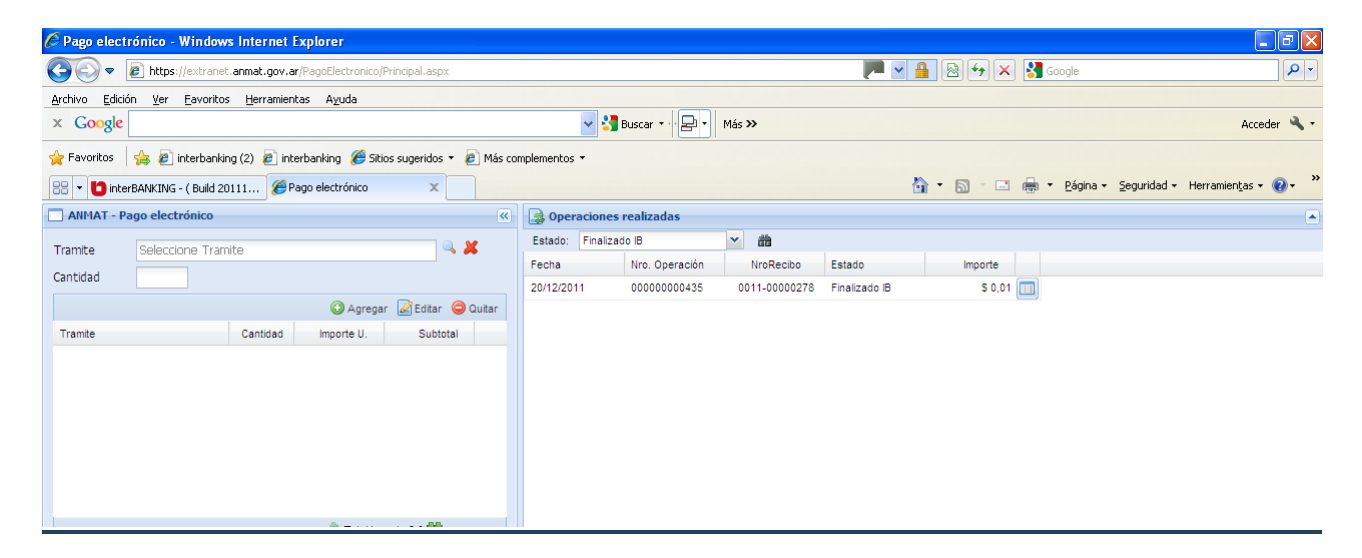

Tel. (+54-11) 4340-0800 - http://www.anmat.gov.ar - República Argentina

**Productos Médicos** Av. Belgrano 1480 (C1093AAP), CABA INAME Av. Caseros 2161 (C1264AAD), CABA INAL Estados Unidos 25 (C1101AAA), CABA Sede Alsina Alsina 665/671 (C1087AAI), CABA

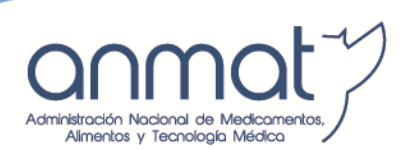

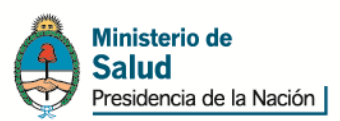

#### 11. <u>RECIBO</u>

Haciendo click sobre el ícono del recibo, el sistema desplegará el comprobante, dando la posibilidad de imprimirlo o exportarlo con formato PDF, de manera de poder ser archivado o transferido electrónicamente, estando siempre disponibles en el sistema la totalidad de los recibos emitidos.

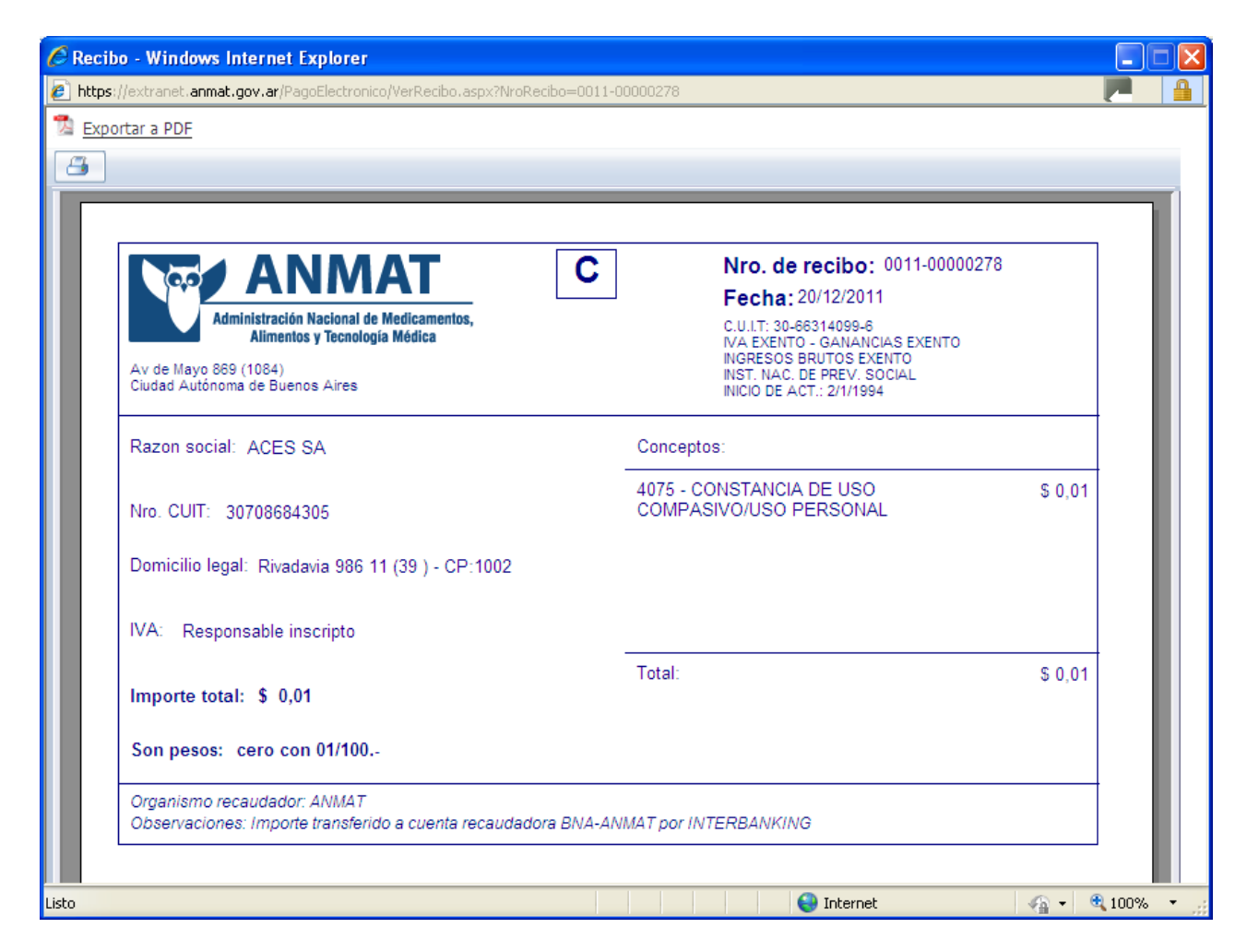

Tel. (+54-11) 4340-0800 - http://www.anmat.gov.ar - República Argentina

**Productos Médicos** Av. Belgrano 1480 (C1093AAP), CABA INAME Av. Caseros 2161 (C1264AAD), CABA INAL Estados Unidos 25 (C1101AAA), CABA Sede Alsina Alsina 665/671 (C1087AAI), CABA